## How To Setup MetaMask Wallet on Your Mobile Device

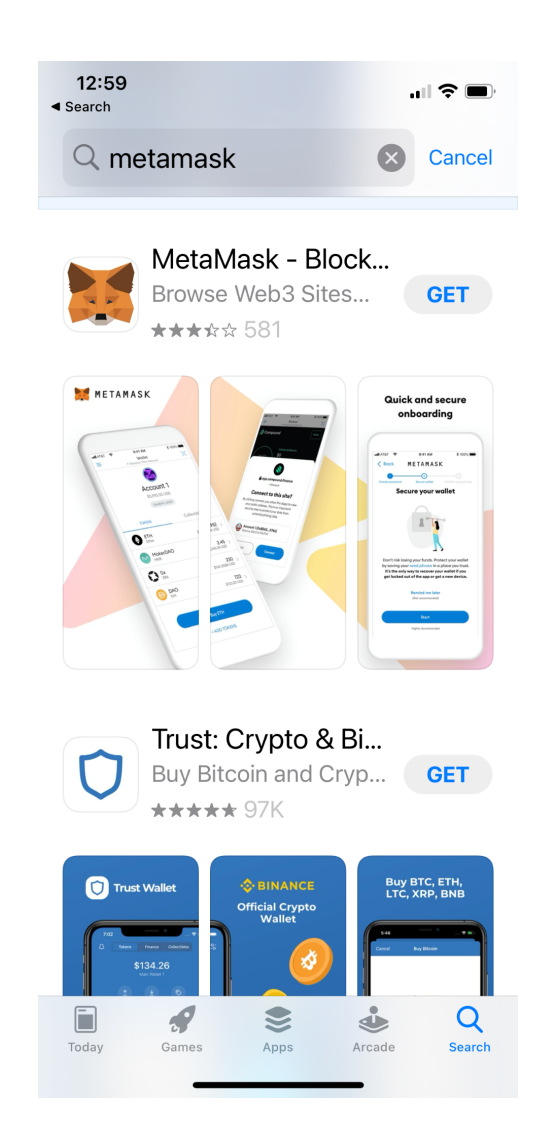

1. Go to AppStore -> Search for "Metamask"

#### MetaMask Download Links:

#### **U.S.-based Users:**

iOS: <u>https://apps.apple.com/us/app/metamask/id1438144202</u> Android: <u>https://play.google.com/store/apps/details?id=io.metamask&hl=en\_US</u>

#### China-based Users:

**iOS:** <u>https://apps.apple.com/us/app/metamask/id1438144202</u> **Android:** <u>https://en.softonic.com/download/metamask/android/post-download</u>

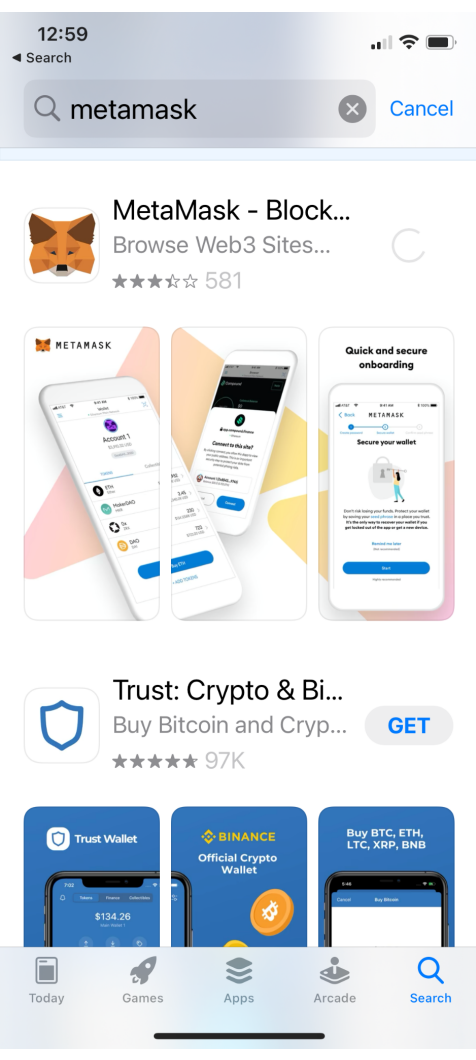

2. Click "Get" on "MetaMask - Blockchain Wallet" to download App

#### 3. After App download completes, open app -> click "Get Started"

12:59 ◀ App Store

ull 🗢 🗩

METAMASK

## Welcome to MetaMask

Trusted by millions, MetaMask is a secure wallet making the world of web3 accessible to all.

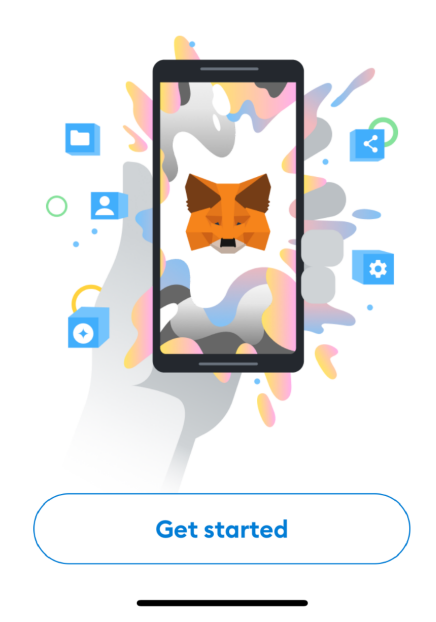

#### 4. Select "Create a New Wallet"

**12:59** App Store

Back
METAMASK

## Wallet setup

Import an existing wallet or create a new one

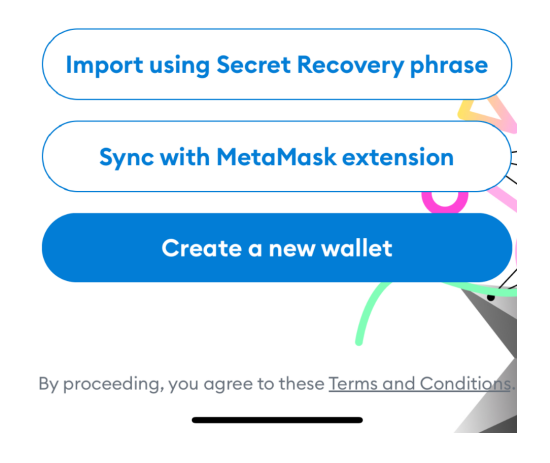

## 5. Create a new password based on specified criteria and Confirm Password

| <b>12:59</b><br>◀ App Store                          |                                                    |
|------------------------------------------------------|----------------------------------------------------|
| <pre>A Back META</pre>                               | MASK                                               |
| 0                                                    | 2)3                                                |
| Create password Secure                               | wallet Confirm Secret<br>Recovery phras            |
| Create p                                             | assword                                            |
| This password<br>MetaMask wal<br>dev                 | will unlock your<br>let only on this<br>rice.      |
| New Password                                         | Show                                               |
| Confirm passw                                        | ord                                                |
| Must be at least                                     | 8 characters                                       |
| Sign in with Fac                                     | e ID?                                              |
| I understand<br>cannot recov<br>for me. <u>Learr</u> | that MetaMask<br>ver this password<br><u>more.</u> |

6. Once password is confirmed and qualified -> enable Face ID if you'd like and check and agree "I understand password cannot be recovered "

| <b>13:00</b>                       |                                                 | "   🕹 🔲                           |
|------------------------------------|-------------------------------------------------|-----------------------------------|
| K Back M E                         | ΞΤΑΜΑSΚ                                         |                                   |
| 0                                  | 2                                               | 3                                 |
| Create password S                  | ecure wallet                                    | Confirm Secret<br>Recovery phrase |
| New Passwo                         | ord                                             | Show                              |
|                                    |                                                 |                                   |
| Password str                       | enath: Goo                                      | bc                                |
| Confirm pa                         | ssword                                          |                                   |
|                                    |                                                 | ~                                 |
| Must be at le                      | east 8 char                                     | acters                            |
| Sign in with                       | Face ID?                                        |                                   |
|                                    |                                                 |                                   |
| I underst<br>cannot r<br>for me. L | and that M<br>ecover this<br><u>earn more</u> . | letaMask<br>password              |
| Crec                               | ate passwo                                      | rd                                |
|                                    |                                                 |                                   |

7. Click "OK" to enable Face ID authentication

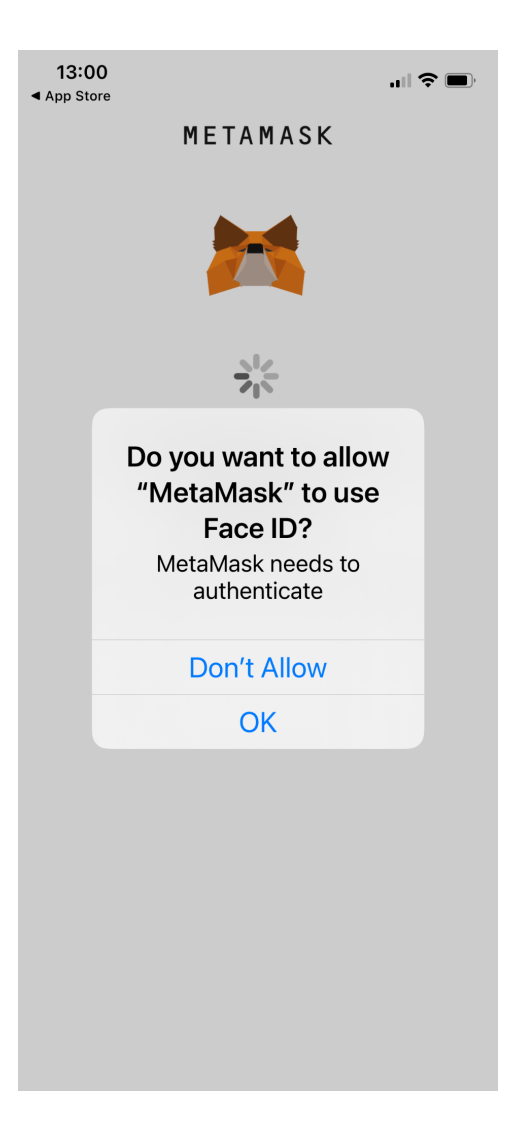

### 8. Proceed to Securing Wallet step

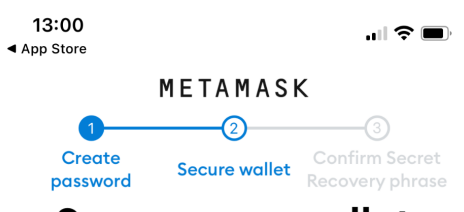

## Secure your wallet

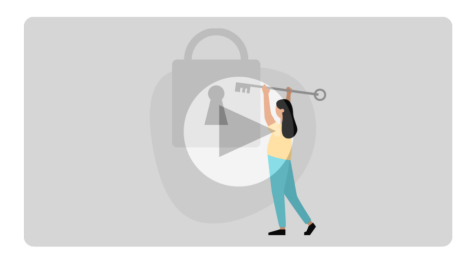

Don't risk losing your funds. Protect your wallet by saving your Secret Recovery phrase in a place you trust. It's the only way to recover your wallet if you get locked out of the app or get a new device.

> Remind me later (Not recommended)

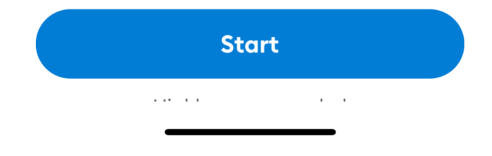

## 9. Review the precautions of securing your wallet -> click "Start"

| 13:01<br>▲ App Store                   |                                                                 | "II 🕹 🔲        |
|----------------------------------------|-----------------------------------------------------------------|----------------|
| <b>く</b> Back                          | METAMASK                                                        |                |
| Se                                     | cure your wa                                                    | llet           |
| Sec<br>Rec                             | cure your wallet's Se<br>covery phrase.                         | cret           |
|                                        | • Why is it important?                                          |                |
| Man                                    | ual                                                             |                |
| Write o<br>on a p<br>place.            | down your Secret Recovery<br>iece of paper and store in a       | phrase<br>safe |
| Securi                                 | ty level: Very strong                                           |                |
| Risks a<br>• You I<br>• You f<br>• Som | are:<br>ose it<br>forget where you put it<br>eone else finds it |                |
| Other                                  | options: Doesn't have to be                                     | paper!         |
| Tips:<br>• Store<br>• Store<br>• Store | e in bank vault<br>e in a safe<br>e in multiple secret places   |                |
|                                        | Start                                                           |                |
|                                        |                                                                 |                |

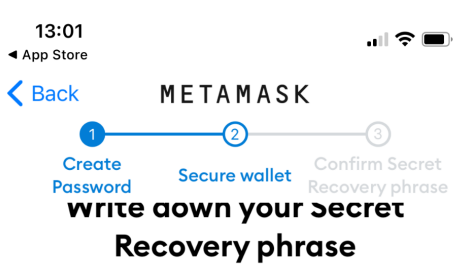

This is your Secret Recovery phrase. Write it down on a paper and keep it in a safe place. You'll be asked to re-enter this phrase (in order) on the next step.

| 1. wy                 | 7. wæ      |
|-----------------------|------------|
| 2. 1                  | 8. veinet  |
| 3. ba <del>leon</del> | 9. 9       |
|                       | 10.        |
| 5. <b>Sens</b>        | 11. jana r |
| 6.                    | 12.        |
|                       |            |

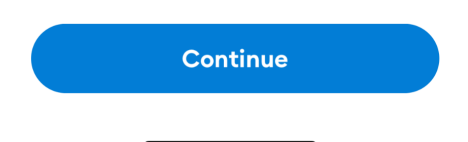

#### 10. Write down the 12 seed phrase words on a piece of paper

#### 11. Confirm the 12 seed word phrase by re-entering them in the correct order

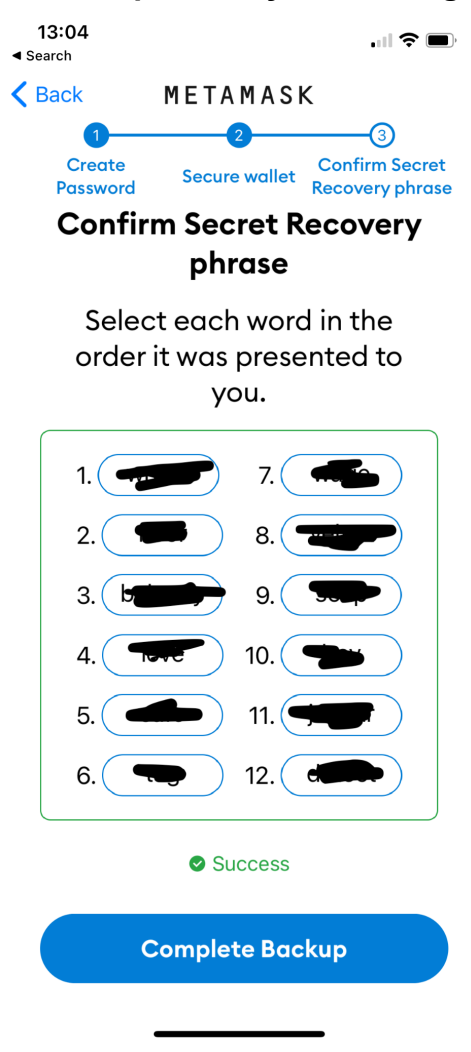

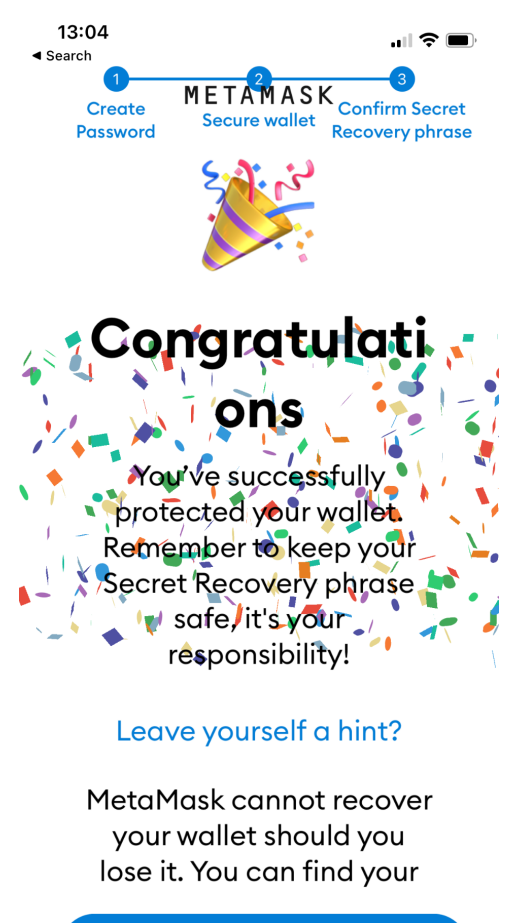

Done

#### 12. Congratulations ! Account created successfully ! -> click Done

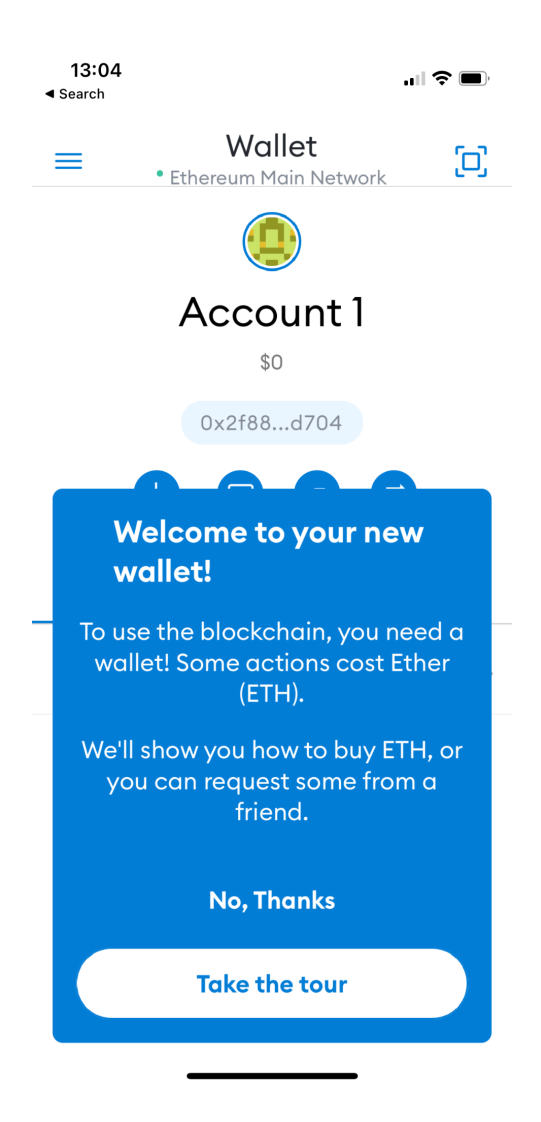

#### 13. Skip the tutorial prompt -> Enter your wallet app

# 14. Your newly created account is shown below -> copy and paste your wallet public address "0x...." to share with others

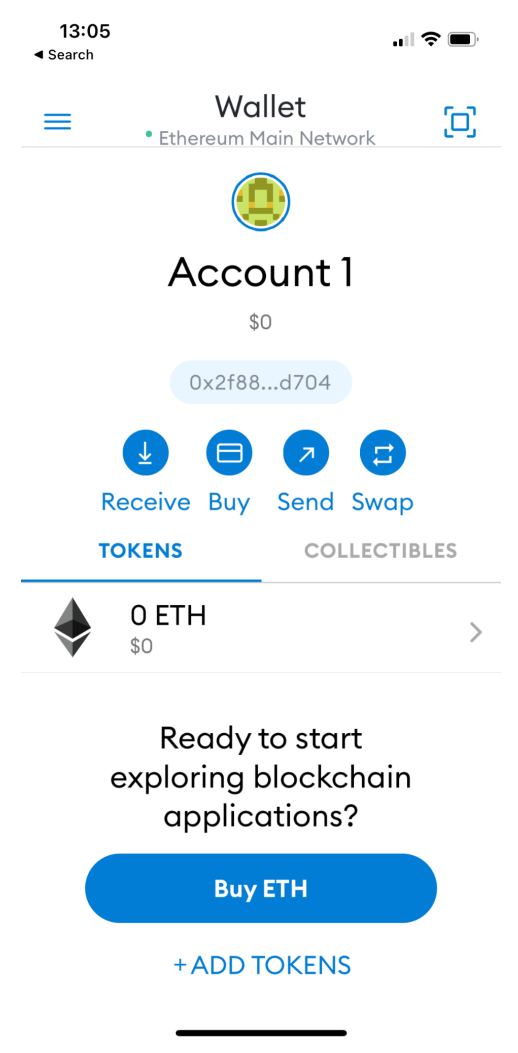

# \*\*How to Add and Display EZP Token \*\*

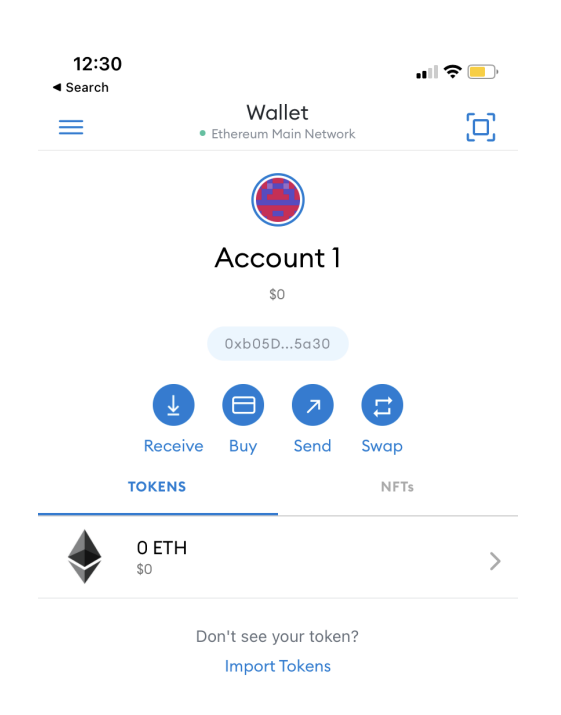

#### 1. Click "Import Tokens"

#### 2. Enter Contract Address below in the "Token Address" field:

#### 0x23fA95A7eA0fabeEAdCD46258B507794DC163597

# If entered correctly, Token Symbol and Token Precision will be automatically shown:

| 10:50                    | • III 🗢 🔲 🖪 Se | 2:49<br>earch           | "∥ ≎ ∎                 |
|--------------------------|----------------|-------------------------|------------------------|
| Add Asset                | <              | Ac<br>M                 | Id Asset               |
| CUSTOM TOKEN             |                | CUST                    | OM TOKEN               |
| Token Address            | Tc             | ken Address             |                        |
| 0x                       |                | 0x23fA95A7eA0fabeE      | AdCD46258B507794DC1635 |
|                          |                |                         |                        |
| Token Symbol             | Тс             | oken Symbol             |                        |
|                          |                | EZP                     |                        |
|                          |                |                         |                        |
|                          |                |                         |                        |
| Token of Precision       | Tc             | oken of Precision       |                        |
| Token of Precision       | Te             | oken of Precision<br>18 |                        |
| Token of Precision       | Te             | oken of Precision<br>18 |                        |
| Token of Precision       | Tc             | oken of Precision<br>18 |                        |
| Token of Precision       | Τα             | oken of Precision<br>18 |                        |
| Token of Precision<br>18 | Tc             | oken of Precision<br>18 |                        |
| Token of Precision<br>18 | Tc             | oken of Precision<br>18 |                        |
| Token of Precision<br>18 | Tc             | oken of Precision<br>18 |                        |

| CAN | CEL | ADD TOKEN |  | CANCEL | ADD TOKEN |  |
|-----|-----|-----------|--|--------|-----------|--|
|     |     |           |  |        | _         |  |

### 3. Now click "Add Token"

| <b>2:49</b><br>◄ Search |                                 |  |
|-------------------------|---------------------------------|--|
| <                       | Add Asset                       |  |
|                         | CUSTOM TOKEN                    |  |
| Token Addre             | 5                               |  |
| 0x23fA95                | 7eA0fabeEAdCD46258B507794DC1635 |  |
|                         |                                 |  |
| Token Symbo             |                                 |  |
| EZP                     |                                 |  |
|                         |                                 |  |
|                         |                                 |  |

Token of Precision

| 18 |  |  |  |  |
|----|--|--|--|--|
|    |  |  |  |  |

| CANCEL | $\bigcirc$ | ADD TOKEN | $\bigcirc$ |
|--------|------------|-----------|------------|
| _      |            |           |            |

4. There! Your EZP Token is now listed and displayed on your Wallet !

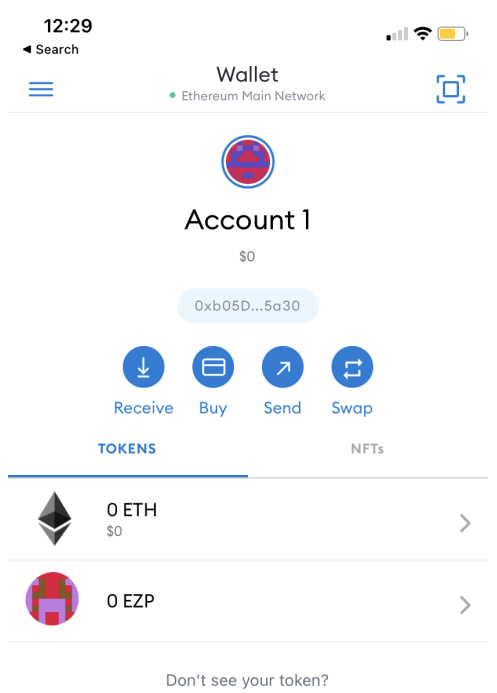

Import Tokens